## Install Kopano Deskapp with WSUS Package Publisher

Requirements:

- Windows Server with WSUS-Server installed and working.
- WSUS-Package-Publisher installed on WSUS-Server.
- Created update-package for Kopano-Deskapp.
- Update-package approved for installation.

## To do

**Example:** WSUS Package Publisher-Startupscreen, with some packages defined. As you can see, I also created a package for the KD.

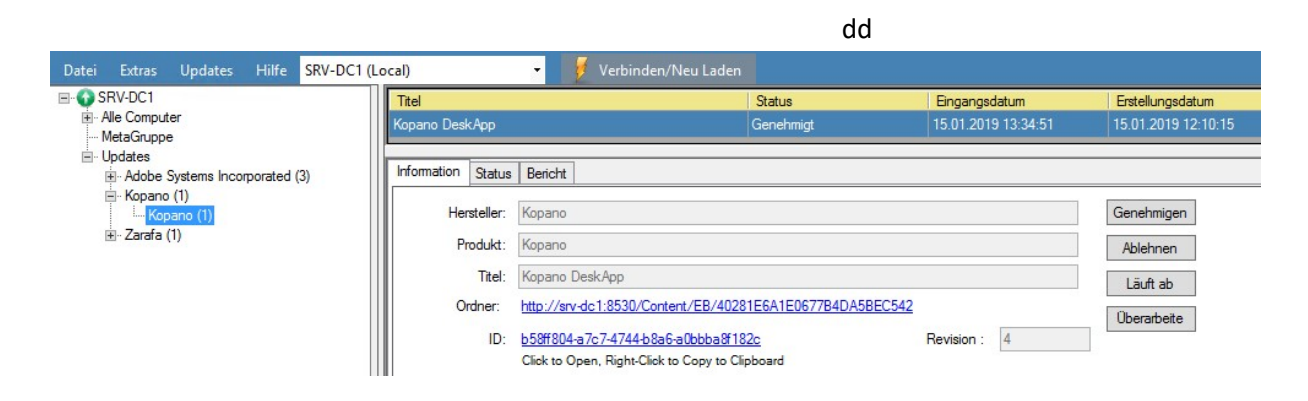

But before you can define the settings for the updatepackage, you have to create it from scratch, by using the menu: Updates  $\rightarrow$  create new update.

Then, choose the KD.MSI, you would like to create a updatepackage for (click Browse...).

| 3                |                                      | Assistent                                    |                  | _ 0               | x         |  |
|------------------|--------------------------------------|----------------------------------------------|------------------|-------------------|-----------|--|
| Geben Sie hier   | die Datei(n) an um das Up            | date zu erstellen. Felder in fett sind Pflic | htfelder.        |                   |           |  |
| Datei:           |                                      |                                              |                  | Durchsuche        | :n        |  |
|                  | Datei auswählen *.msi, *.msp oder *. | exe                                          |                  |                   |           |  |
|                  |                                      |                                              |                  |                   |           |  |
| Weitere Dateien: | ٢                                    |                                              | Öffnen           |                   |           |  |
|                  | (a) < A  (b) < A  (c)  (c)  (c)  (c) |                                              |                  |                   |           |  |
|                  | Organisieren 🔻 Neuer Ordner          |                                              |                  |                   |           |  |
|                  | 🔆 Favoriten                          | Name                                         | Änderungsdatum   | Тур               | Größe     |  |
|                  | 🔤 Desktop                            | kopano-deskapp-2.1.9-x64.msi                 | 12.12.2018 17:14 | Windows Installer | 93 987 KB |  |
|                  | 🗼 Downloads<br>📃 Zuletzt besucht     | រទ្រា kopano-deskapp-2.1.9-x86.msi           | 12.12.2018 17:14 | Windows Installer | 89 800 KB |  |

In the next window, fill in the fields like below:

| Titel: Kopan<br>Reschreibung: Kopan<br>Veitere Informationen:<br>Supportinformationen:<br>Klassifizierung: | o DeskApp<br>o Deskapp - 64 Bit 2.19                     |                       |                                                |              |                     |
|----------------------------------------------------------------------------------------------------|----------------------------------------------------------|-----------------------|------------------------------------------------|--------------|---------------------|
| eschreibung: Kopan<br>/eitere Informationen: [<br>Supportinformationen: [<br>Klassifizierung: ]            | o Deskapp - 64 Bit 2.19                                  |                       |                                                | _            |                     |
| eitere Informationen:<br>Supportinformationen:<br>Klassifizierung:                                         |                                                          |                       |                                                | <u></u>      |                     |
| Klassifizierung:                                                                                           | 1.1.1                                                    |                       | -                                              | Benutzere    | ingabe emöglichen   |
| Destant Trace                                                                                              | Jpdates                                                  | ~                     | Coordin Pullatin (D):                          | Benötigt e   | ine Netzwerkverbind |
| Package Type : /                                                                                           | Application                                              | ~                     | MSRC Schwerearad:                              | None         |                     |
| Auswirkungen:                                                                                              | Normal                                                   | ~                     | CVE ID:                                        | No Selection | <b>T</b>            |
| Neustartverhalten:                                                                                         | CanRequestReboot                                         | *                     | KB-Artikelnummern:                             |              |                     |
| Ersetzt: No Se                                                                                             | lection                                                  | T                     | Voraussetzungen:                               | No Selection |                     |
| Neustartverhalten:                                                                                         | CanRequestReboot<br>lection<br>Ind MSP files has their o | v<br>vm return codes. | CVEID:<br>KB-Atikelnummem:<br>Voraussetzungen: | No Selection |                     |

The title and the description will show up, when installing the update (in windows update).

## To tell windowsupdate if the update can be installed you will have to check for some registrykeys:

Check, whether the RegSZ-Key which tells the KD-version is already in the registry (define whether KD is already installed) and additionally set up the parameter, to only install x64-KD, if running on a x64 – installation of Windows:

| Regeltyp auswahlen:                                                | MSI Produkt installiert                                                                | ~                                              | 🕂 Regel hinzufügen     |
|--------------------------------------------------------------------|----------------------------------------------------------------------------------------|------------------------------------------------|------------------------|
| 'Und' hinzufügen                                                   | 'Oder' hinzufügen                                                                      | Bearbeiten                                     | 🗱 Löschen              |
| pdate level rules:                                                 | Edit this group                                                                        |                                                |                        |
| Start Und>                                                         |                                                                                        |                                                |                        |
| <pre>wher:RegSz Key="HKEY_LOCA<br/>3557A4CCC684}" Value="Dis</pre> | AL_MACHINE" Subkey="SOFTWAREMicrosoft\\<br>playVersion" Comparison="EqualTo" Data="2.1 | Windows\CurrentVersion\Uninstall\{00<br>1.9″/> | B2CC55-3D44-4387-9C46- |
| «bar:Processor Architecture="                                      | 9"/>                                                                                   |                                                |                        |
|                                                                    |                                                                                        |                                                |                        |
| Ende <b>Und</b> >                                                  |                                                                                        |                                                |                        |
| ackage level rules:                                                | C Edit this group                                                                      |                                                |                        |
| Start <b>Und</b> >                                                 |                                                                                        |                                                |                        |
|                                                                    |                                                                                        |                                                |                        |
|                                                                    |                                                                                        |                                                |                        |
|                                                                    |                                                                                        |                                                |                        |
|                                                                    |                                                                                        |                                                |                        |
|                                                                    |                                                                                        |                                                |                        |
|                                                                    |                                                                                        |                                                |                        |

The next step is to set up the rules, which check whether the update can be installed. This is the same rule  $\rightarrow$  BUT "INVERTED"  $\rightarrow$  If the regkey does NOT exist and Windows is a x64-installation:

| 9                                                                                                    | Assistent 📃 🗖 🗙                                                                         |
|----------------------------------------------------------------------------------------------------|-----------------------------------------------------------------------------------------|
| Geben Sie hier die Regel                                                                                                    | oder Regeln an, mit der festgestellt werden kann ob das Update installiert werden kann. |
| Regeltyp auswählen:                                                                                                    | MSI Produkt installiert V 🕂 Regel hinzufügen                                            |
| 'Und' hinzufügen                                                                                                    | 'Oder' hinzufügen Bearbeiten 🗱 Löschen                                                  |
| Update level rules:                                                                                                    | Edit this group                                                                         |
| <start und=""></start>                                                                                                    |                                                                                         |
| <li>ar:Not&gt;<br/><bar:regsz comparison="EqualTo" data="2.1.9" key="HKEY_LOC.&lt;/td&gt;&lt;td&gt;AL_MACHINE" subkey="SOFTWARE\Microsoft\Windows\CurrentVersion\Uninstall\{00B2CC55-3D44-4387-9C46-&lt;/td&gt;&lt;/tr&gt;&lt;tr&gt;&lt;td&gt;B557A4CCC684}" value="Dis&lt;br&gt;&lt;/lar:Not&gt;&lt;/td&gt;&lt;td&gt;playVersion"></bar:regsz></li> |                                                                                         |
| <pre><bar:processor architecture="&lt;/pre"></bar:processor></pre>                                                                                                    | 9*/>                                                                                    |
| <ende und=""></ende>                                                                                                    |                                                                                         |
| Package level rules:                                                                                                    | O Edit this group                                                                       |
| <start und=""></start>                                                                                                    |                                                                                         |
|                                                                                                    | -                                                                                       |
|                                                                                                    |                                                                                         |
|                                                                                                    |                                                                                         |
|                                                                                                    |                                                                                         |
| -Ende Linds                                                                                                    |                                                                                         |
|                                                                                                    |                                                                                         |
|                                                                                                    | Regel speichem Regel öffnen                                                             |
|                                                                                                    | Zurück Abbrechen Weiter ≽                                                               |

After this step you can "publish" the update, which puts it into the WSUS Packagepublisher list of updates:

| 0                                              | WSUS Package Pub              | WSUS Package Publisher |  |  |  |
|------------------------------------------------|-------------------------------|------------------------|--|--|--|
| Datei Extras Updates Hilfe SRV-DC1 (           | ocal) 🗾 🚽 🕖 Verbinden/Neu Lad | en                     |  |  |  |
| E SRV-DC1                                      | Titel                         | Status                 |  |  |  |
| MetaGnuppe                                     | Kopano DeskApp                | Genehmigt              |  |  |  |
|                                                |                               |                        |  |  |  |
| Adobe Systems Incorporated (3)                 | Information Status Bericht    |                        |  |  |  |
| E ·· Kopano (1)<br>Kopano (1)<br>⊡· Zarafa (1) | Hersteller: Kopano            |                        |  |  |  |

The last step is to approve the update for deployment, which is done by a rightclick on the "title" -> Kopano DeskApp  $\rightarrow$  approve:

| 0                                               | WSUS Package Publish          | er                   |               |  |
|-------------------------------------------------|-------------------------------|----------------------|---------------|--|
| Datei Extras Updates Hilfe <mark>SRV-DC1</mark> | ocal) 🗾 🥑 Verbinden/Neu Laden |                      |               |  |
| SRV-DC1                                         | Titel                         | Status               | Eingangsdatum |  |
| MetaGruppe                                      | Kopano DeskApp                | Genehmigen           |               |  |
| - Updates                                       | Information Status Bericht    | Schnelles Genehmigen |               |  |
|                                                 |                               | Überarbeiten         |               |  |

And then choose the computergroup (which comes from the WSUS-Server) where the update should be installed:

| Adion | Nicht geändert              | ~ |  |
|-------|-----------------------------|---|--|
| AWV   | Nicht geändert              |   |  |
|       | Zur Installation genehmigen |   |  |
|       | 7                           |   |  |

After a short while, the update should show up on windowsclients.